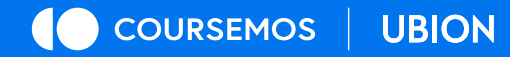

# 자동자막 생성 매뉴얼

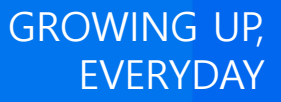

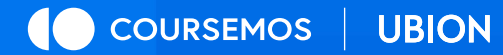

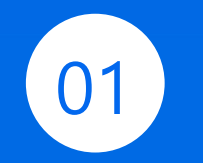

### 자동자막 생성 기능 위치

growing up, Everyday

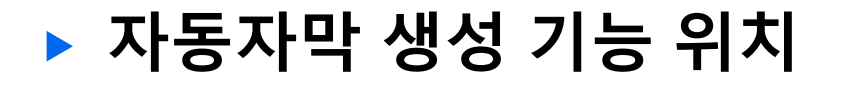

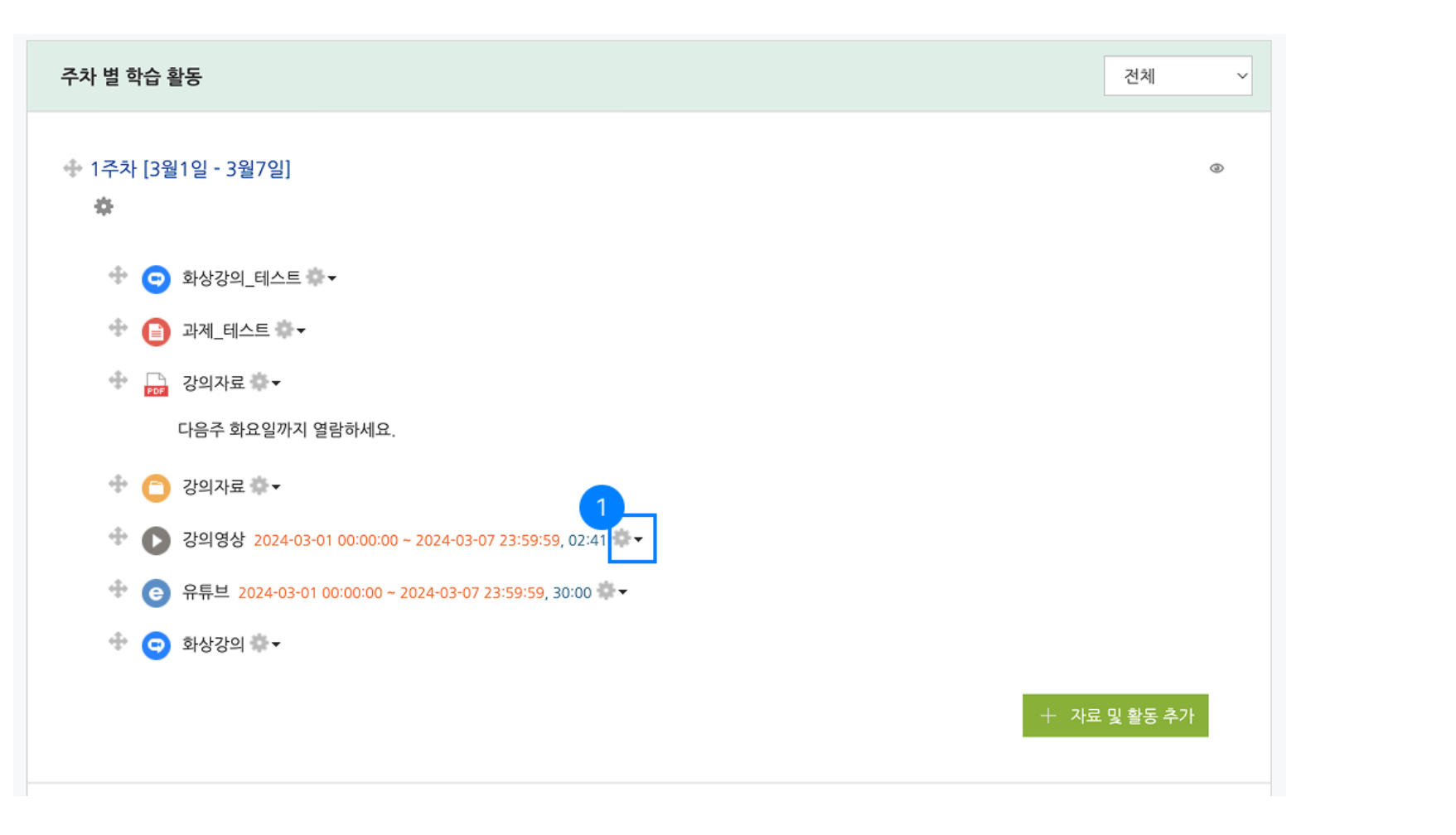

자동자막 생성 기능은 '동영상 선택' 메뉴에서 사용이 가능합니다. 강의실 내 동영상 모듈 > 설정 1. 메뉴 진입(1) - 강의실 내 동영상 모듈의 설정으로 진입

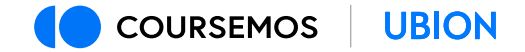

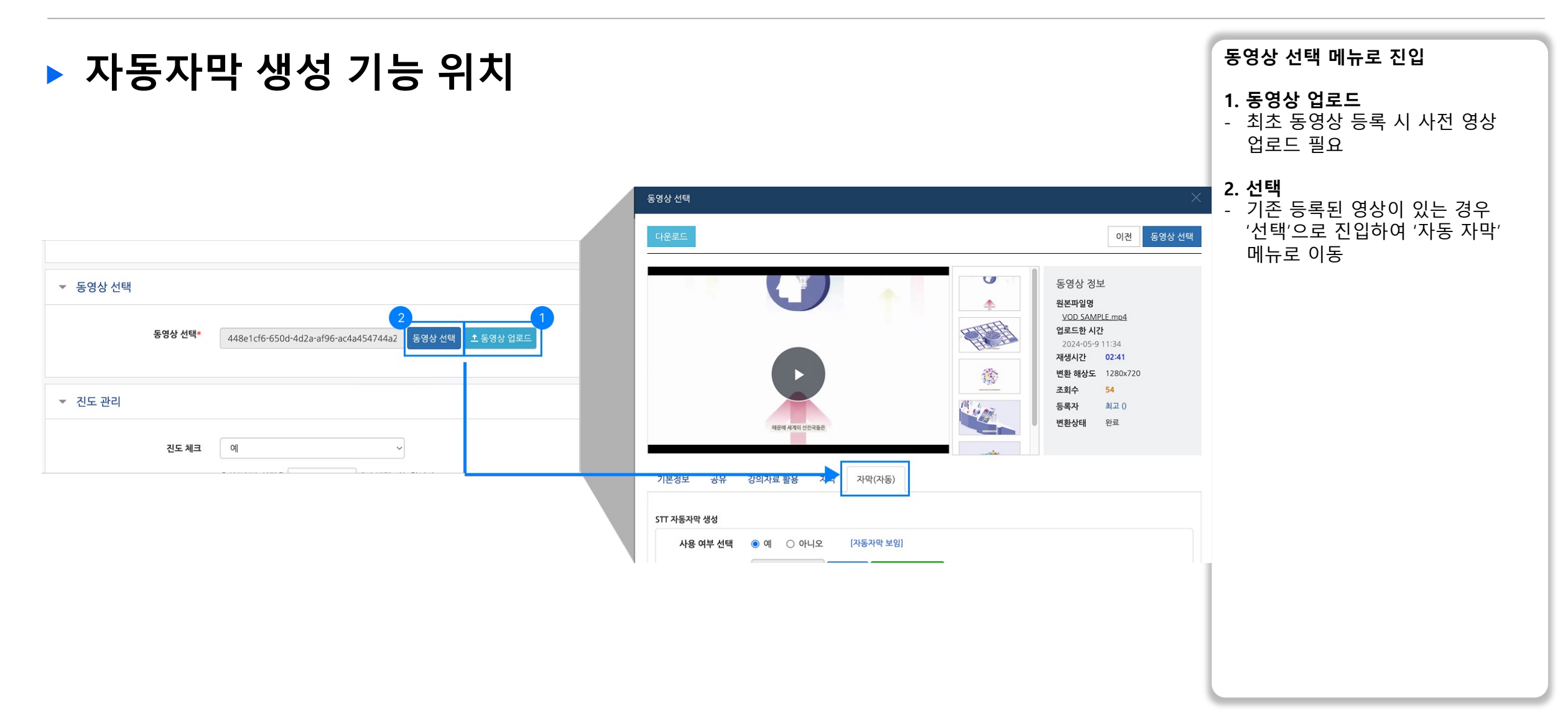

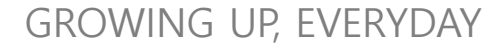

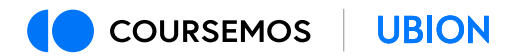

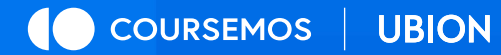

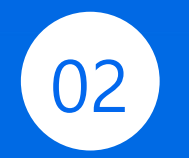

### 자동자막 생성 신청 및 번역

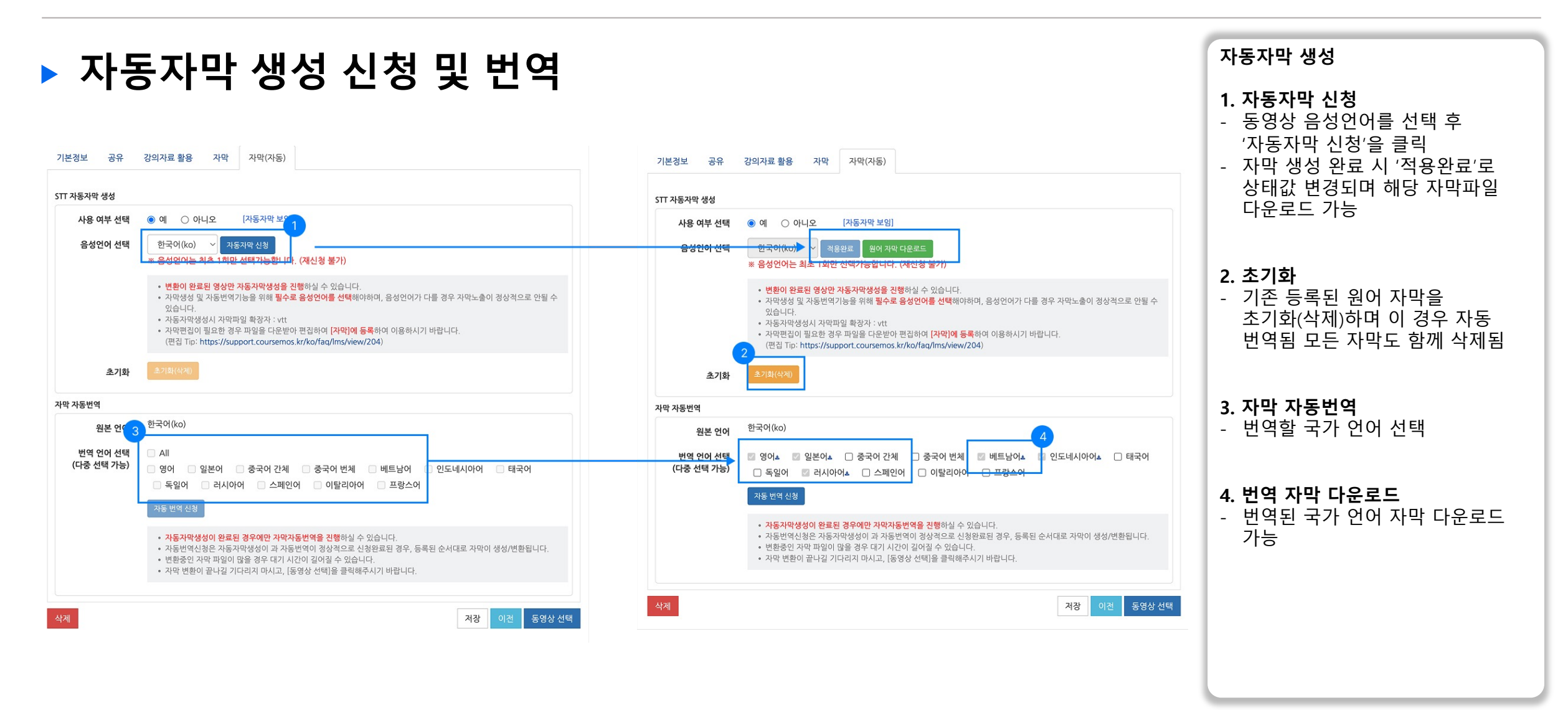

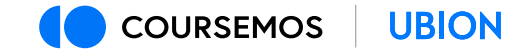

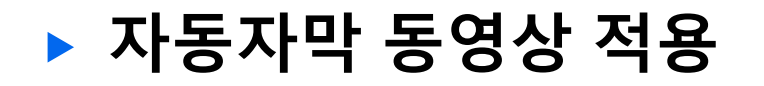

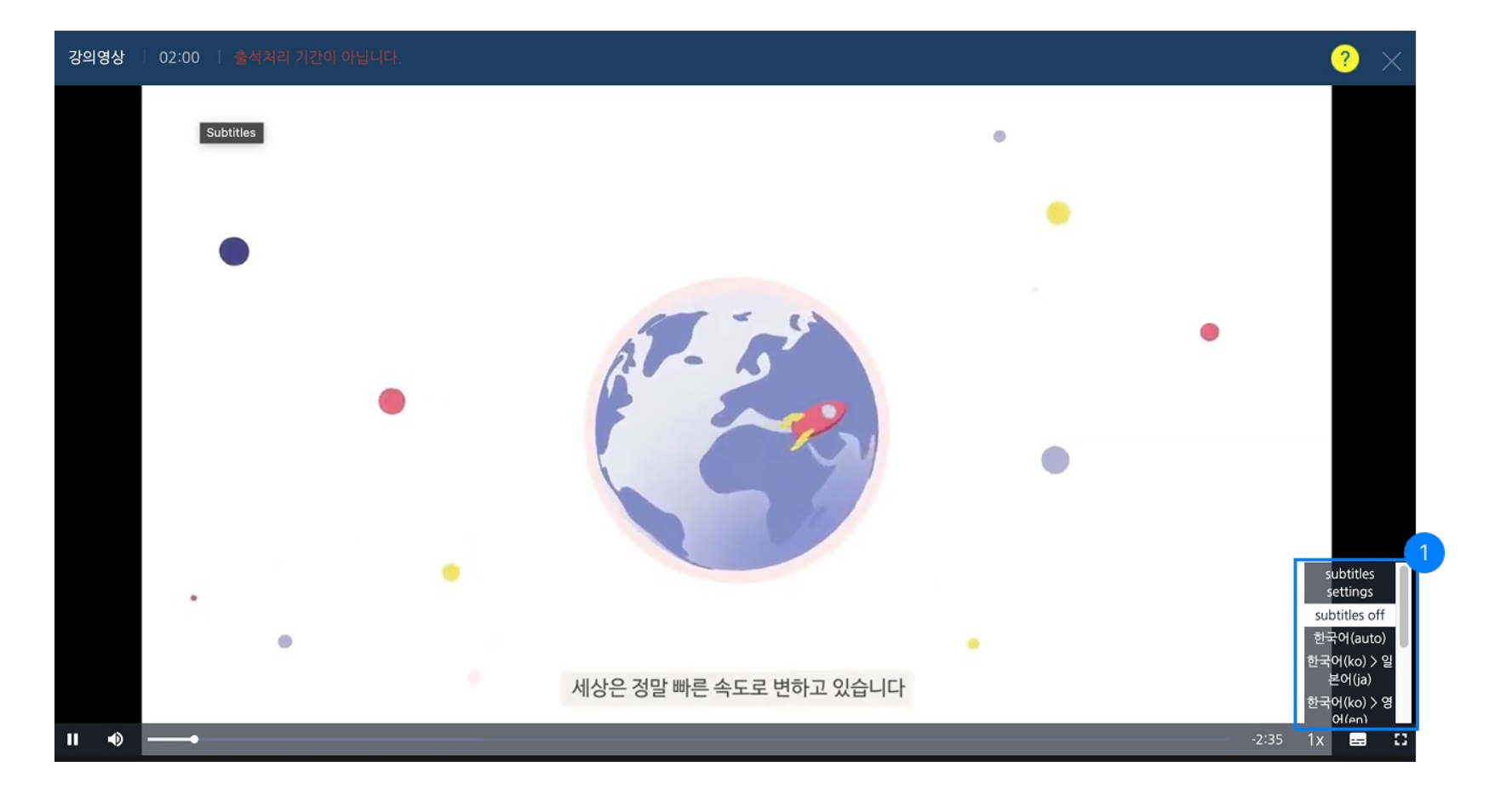

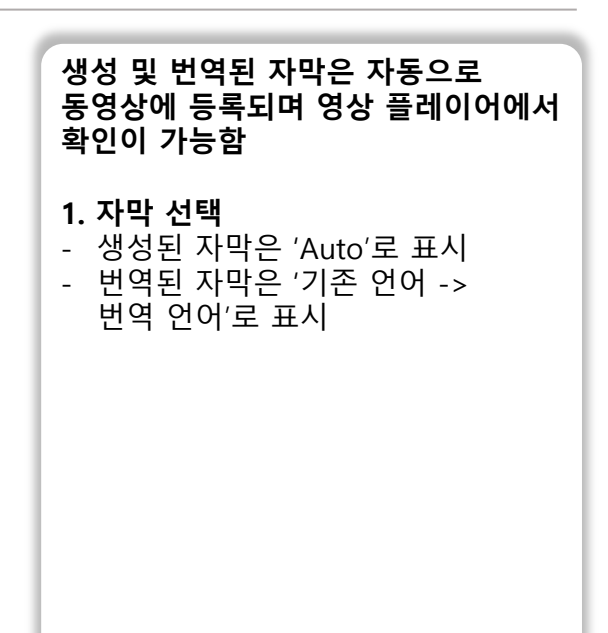

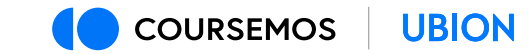

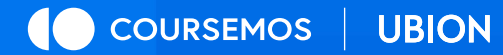

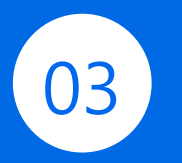

## 자동자막 수정 및 반영

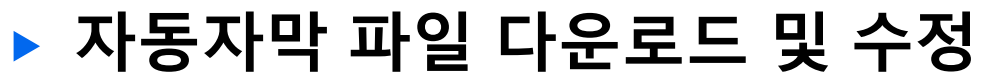

|                        |                                                                                                    | 1                                      |
|------------------------|----------------------------------------------------------------------------------------------------|----------------------------------------|
| 기본정보 공유                | 강의자료 활용 자막 자막(자동)                                                                                                    | 2<br>3<br>4<br>5                       |
| Ⅲ 자동자막 생성              |                                                                                                    | 6                                      |
| 사용 여부 선택<br>음성언어 선택    | <ul> <li>● 예 ○ 아니오 [자동자막 보임]</li> <li>한국어(ko) ✓ 적용완료 원이 자막 다운로드</li> <li>* 음성언어는 최초 1회만 선택가능합니다. (재신청 불가)</li> </ul>                                                                                                    | 0<br>7<br>8<br>9<br>10                 |
|                        | <ul> <li>변환이 완료된 영상만 자동자막생성을 진행하실 수 있습니다.</li> <li>자막생성 및 자동번역기능을 위해 필수로 음성언어를 선택해야하며, 음성언여가 다를 경우 자막노출이 정상적으로 안될 수 있습니다.</li> <li>자동자막생성시 자막파일 확장자 : vtt</li> <li>자막편집이 필요한 경우 파일을 다운받아 편집하여 [자막]에 등록하여 이용하시기 바랍니다.<br/>(편집 Tip: https://support.coursemos.kr/ko/faq/lms/view/204)</li> </ul> | 11<br>12<br>13<br>14<br>15<br>16<br>17 |
| 초기화                    | 金7(錄(4內))                                                                                                    | 18<br>19<br>20                         |
| 자막 자동번역                |                                                                                                    | 21<br>22                               |
| 원본 언어                  | 한국어(ko)                                                                                                    | 23<br>24<br>25                         |
| 번역 언어 선택<br>(다중 선택 가능) | <ul> <li>○ 영어▲ ○ 일본어▲ ○ 중국어 간체▲ ○ 중국어 번체▲ ○ 베트남어▲ ○ 인도네시아어▲</li> <li>○ 태국어▲ ○ 독일어▲ ○ 러시아어▲ ○ 스페인어▲ ○ 이탈리아어▲ ○ 프랑스어▲</li> <li>자동 번역 신청</li> </ul>                                                                                                    | 26<br>27<br>28<br>29                   |
|                        | <ul> <li>자동가막생성이 완료된 경우에만 가막자동반역을 진행하실 수 있습니다.</li> <li>자동반역신청은 자동자막생성이 과 자동반역이 정상적으로 신청완료된 경우, 등록된 순서대로 자막이 생성/변환됩니다.</li> <li>변환중인 자막 파일이 많을 경우 대기 시간이 걸어질 수 있습니다.</li> <li>자막 변환이 끝나길 기다리지 마시고, [동영상 선택]을 클릭해주시기 바랍니다.</li> </ul>                                                           | 30<br>31<br>32<br>33                   |
| 삭제                     | 저장 이전 동영상 선택                                                                                                    | 34<br>35<br>36<br>37                   |
|                        |                                                                                                    | 38                                     |

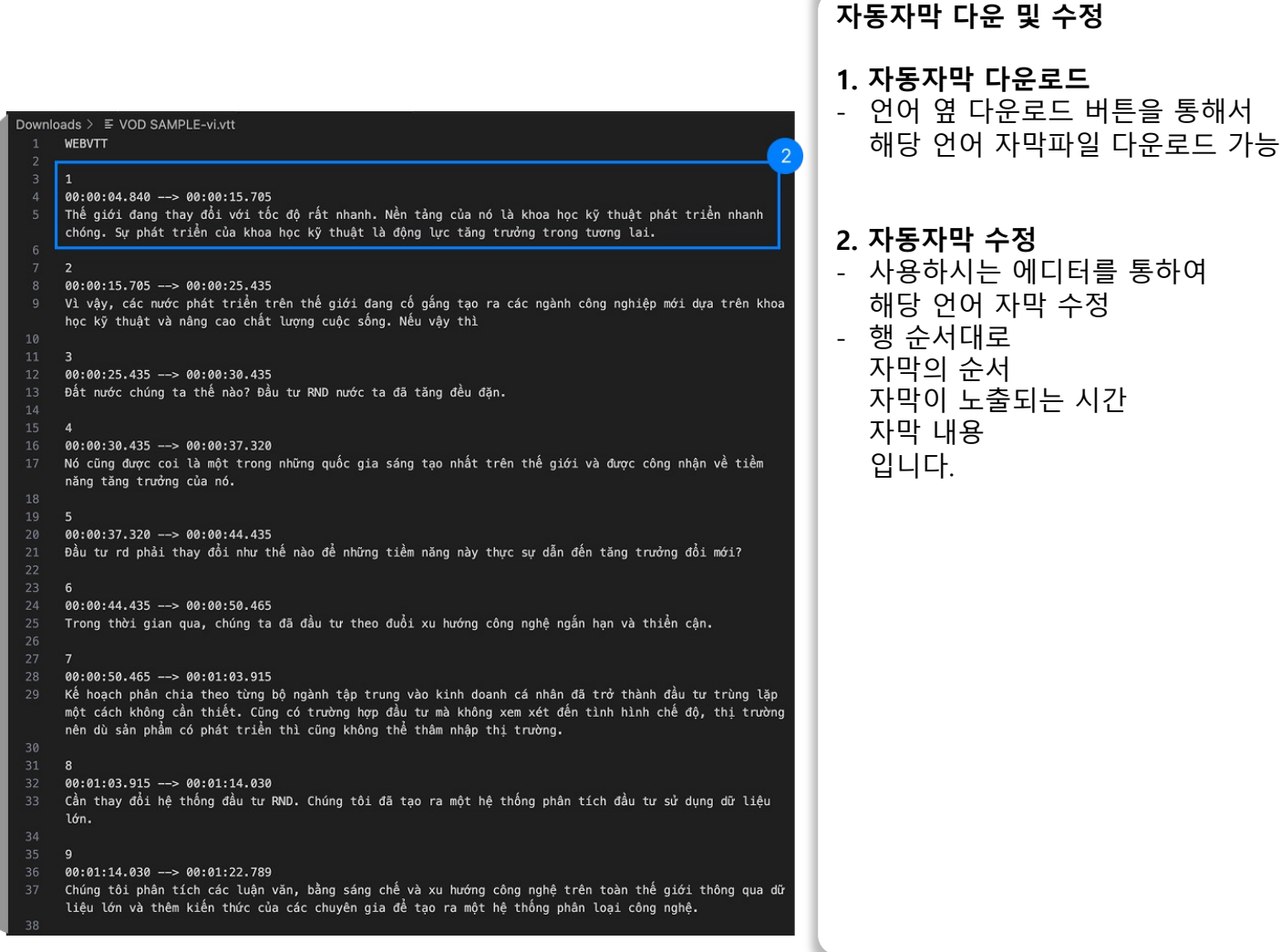

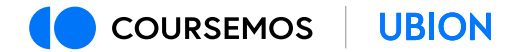

GROWING UP, EVERYDAY

#### ▶ 편집된 자막 적용 및 삭제

| 기본정보 공유    | 강의자료 활용 자막 자막(자동)                                              |              | 기본정보 공유    | 강의자료 활용 자막 자막(자동)                   |  |  |
|------------|----------------------------------------------------------------|--------------|------------|-------------------------------------|--|--|
| 한국어        | [ <b>파일 선택</b> ] 선택된 파일 없음                                     |              | 한국어        | <b>파일 선택</b> 선택된 파일 없음              |  |  |
| English    | <b>파일 선택</b> 선택된 파일 없음                                         |              | English    | <b>파일 선택</b> 선택된 파일 없음              |  |  |
| 日本語        | - <b>파일 선택</b> 선택된 파일 없음                                       |              | 日本語        | <b>파일 선택</b> 선택된 파일 없음              |  |  |
| 简体中文       | [ <b>파일 선택</b> ] 선택된 파일 없음                                     |              | 简体中文       | <b>파일 선택</b> 선택된 파일 없음              |  |  |
| 正體中文       | [ <b>파일 선택</b> ] 선택된 파일 없음                                     |              | 正體中文       | <b>파일 선택</b> 선택된 파일 없음              |  |  |
| Tiếng Việt | 파일선택 VOD SAMPLE-vi.vtt                                         |              | Tiếng Việt | 파일선택 선택된 2 없음                       |  |  |
| Indonesia  | · 파일 선택 시택된 파일 없음                                              |              |            | Subtitles Delete                    |  |  |
| แบบไทย     |                                                                |              | Indonesia  | <b>파일 선택</b> 선택된 파일 없음              |  |  |
| Doutrch    |                                                                |              | แบบไทย     | <b>파일 선택</b> 선택된 파일 없음              |  |  |
| Deutsch    |                                                                |              | Deutsch    | <b>파일 선택</b> 선택된 파일 없음              |  |  |
| Русский    | · 파일 선택 친 파일 없음                                                |              | Русский    | <b>파일 선택</b> 선택된 파일 없음              |  |  |
| Español    | <b>파일 선택</b> 선택된 파일 없음                                         |              | Español    | <b>파일 선택</b> 선택된 파일 없음              |  |  |
| Italiano   | 파일 선택 전택된 파일 없음                                                |              | Italiano   | <b>파일 선택</b> 선택된 파일 없음              |  |  |
| Français   | <b>파일 선택</b> 선택된 파일 없음                                         |              | Français   | 파일 선택 선택된 파일 없음                     |  |  |
|            | 업로드 가능한 자막 확장자 : smi, srt, vtt<br>언로드되 자만 파악은 WebVTT 형태로 변화된니다 |              |            | 업로드 가능한 자막 확장자 : smi, srt, vtt      |  |  |
|            | 저장                                                             |              |            | 집도드된 자막 파일은 WebV11 형태도 변환합니다.<br>저장 |  |  |
|            |                                                                |              | _          |                                     |  |  |
| 삭제         |                                                                | 저장 이전 동영상 선택 | 삭제         |                                     |  |  |
|            | 펴진되 자마 파인 저요                                                   |              |            | ▲ 펴진되 자마                            |  |  |
|            | 시 근 너 근 게 귀 귀 큰 ㅋㅇ                                             |              |            | ▲ 근답된 지ㅋ                            |  |  |

| 제 인 도와의 언어에 맞게 파일을 업로드해주고 저장 버튼을 누릅니다.         · 편집된 자막의 언어에 맞게 파일을 업로드해주고 저장 버튼을 누릅니다.         · 저장을 버튼을 누르지 않으면 적용되지 않습니다.         · 제집된 자막 삭제         · 별도 자막이 설정되어 있을 경우 'Subtitles Delete' 라는 체크박스가 뜨게 됩니다.         · 체크박스를 선택하고 저장버튼을 누르면 자막이 삭제 됩니다.         · 편집된 자막을 사용하기 위하여 자동자막은 삭제 부탁드립니다. |                      | 편집된 자막 적용 및 삭제 방법                                                                                                    |
|----------------------------------------------------------------------------------------------------|----------------------|----------------------------------------------------------------------------------------------------|
| · 파잌 삭제                                                                                                    |                      | <ol> <li>편집된 자막 적용</li> <li>편집된 자막의 언어에 맞게 파일을<br/>업로드해주고 저장 버튼을 누릅니다.</li> <li>저장을 버튼을 누르지 않으면<br/>적용되지 않습니다.</li> </ol>                                                                            |
|                                                                                                    | 전쟁 이전 도명상선택<br>파익 삭제 | <ul> <li>2. 편집된 자막 삭제</li> <li>별도 자막이 설정되어 있을 경우<br/>'Subtitles Delete' 라는 체크박스가<br/>뜨게 됩니다.</li> <li>체크박스를 선택하고 저장버튼을<br/>누르면 자막이 삭제 됩니다.</li> <li>편집된 자막을 사용하기 위하여<br/>자동자막은 삭제 부탁드립니다.</li> </ul> |

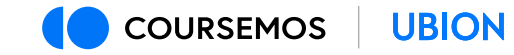

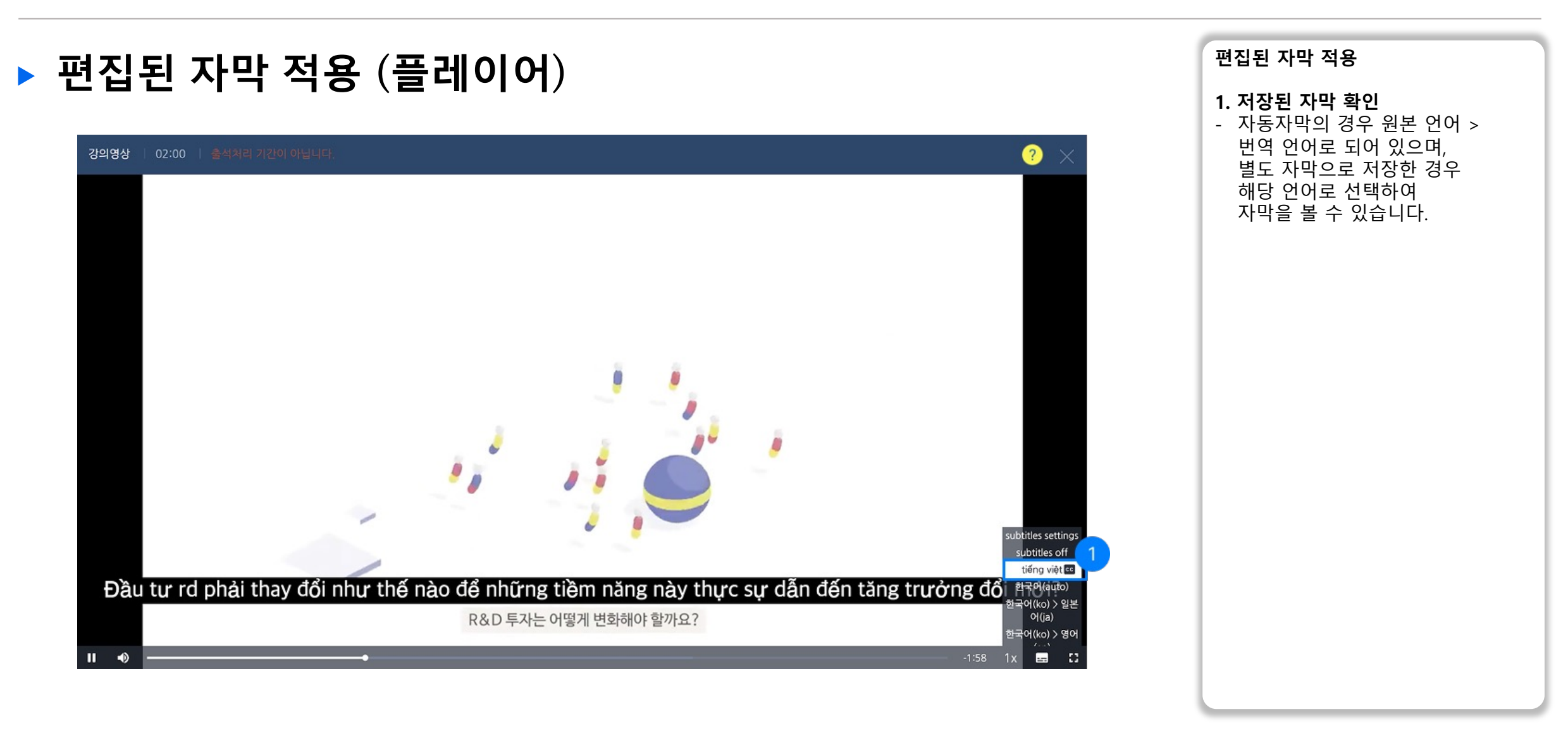

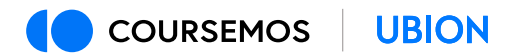

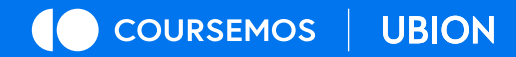

# 경험하세요, 지금의 성장.

(주)유비온 서울시 구로구 디지털로 34길 27 대륭포스트타워 3차 6층 601호
 문의 02-2023-8784, sales@naddle.net │ 홈페이지 www.coursemos.kr